## Ondertitelen via Youtube

Het is heel gemakkelijk om via Youtube filmpjes te ondertitelen. Het enige dat je nodig hebt is een (gratis) Youtube-account.

Ondertitels worden niet direct zichtbaar, want ze worden eerst bekeken door Youtube. Bovendien worden ze voorgelegd aan de maker van de video.

- Ga naar Youtube
- Zoek het filmpje dat je wilt ondertitelen
- Klik onder het filmpje op 'meer' en kies voor de mogelijkheid 'transcript'

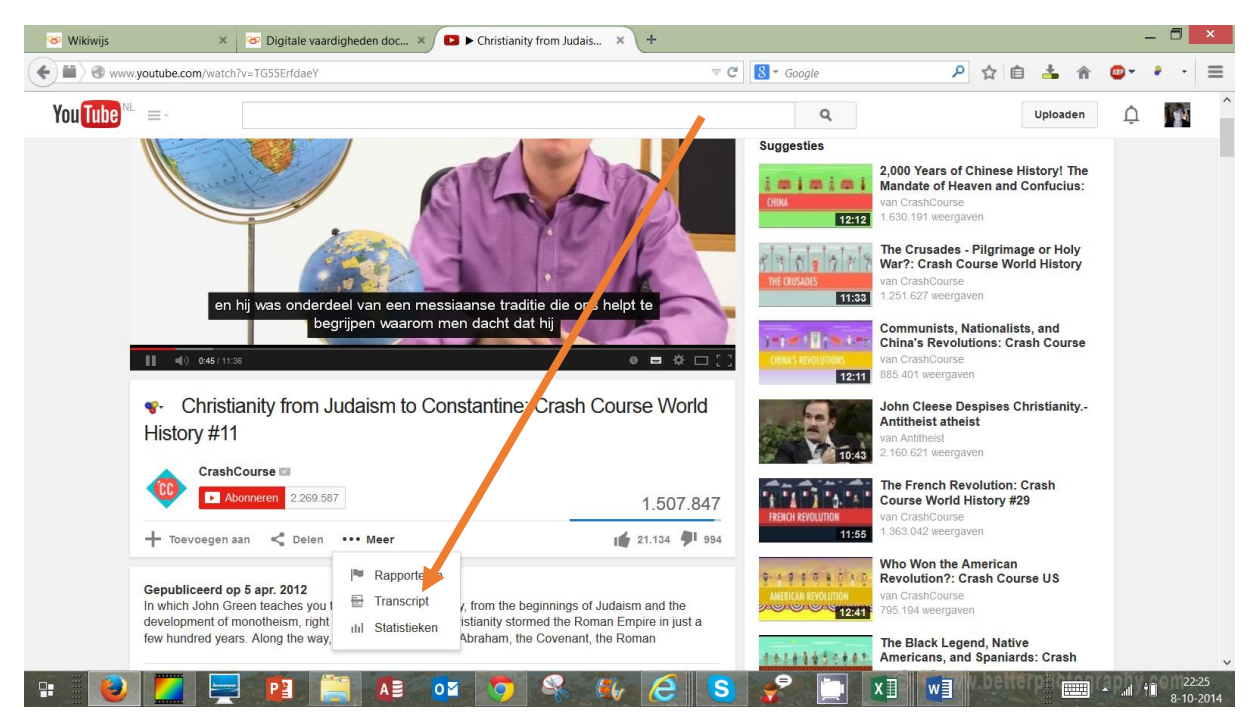

- Als je de ondertiteling aan hebt staan zie je die nu met de beelden meelopen.
- Klik op het pijltje naast de eerste taal. De onderste optie is 'ondertiteling toevoegen'.

| 😻 Wikiwijs 🗙 🐼 Digital                                    | e vaardigheden doc × 🕨 ► Christianity from Judais                                                              | × +           |                                     |                                                                                                    | - 🗆 🗙                       |
|-----------------------------------------------------------|----------------------------------------------------------------------------------------------------|---------------|-------------------------------------|----------------------------------------------------------------------------------------------------|-----------------------------|
| ( Www.youtube.com/watch?v=TG55Erfda                       | aeY                                                                                                    | ⊽ ⊄           | 8 👻 Google                          | 👂 습 📥 🎓                                                                                                | ••• =                       |
| You Tube 🔍 =-                                             |                                                                                                    |               | <b>Q</b>                            | Uploaden                                                                                               | ļ 🛐 î                       |
|                                                           |                                                                                                    |               | 12:11                               | 85.401 weergaven                                                                                       |                             |
| <ul> <li>Christianity fro</li> <li>History #11</li> </ul> | m Judaism to Constantine: Crash Co                                                                             | ourse World   | 10:43                               | Iohn Cleese Despises Christianity<br>Antitheist atheist<br>an Antitheist<br>160.621 weergaven          |                             |
| Topyogram aan S D                                         | 269.587                                                                                                    | 1.507.847     | FRENCH REVOLUTION                   | The French Revolution: Crash<br>Course World History #29<br>an CrashCourse<br>.363.042 weergaven       |                             |
| Transcript                                                |                                                                                                    | ×             | 1 1 0 1 1 1 1 1 1 1 1 1 1 1 1 1 1 1 | Who Won the American<br>Revolution?: Crash Course US<br>an CrashCourse<br>195.194 weergaven            |                             |
| Arabisch<br>Engels                                        | nnen hun grucht verbergen werd hij veracht; "en wij<br>"n zoen Janiel 7:14, bijvoorbeeld, legden uit dat wanne | ^<br>eer de   | NATIVES SPANIARDS<br>11:20          | The Black Legend, Native<br>Americans, and Spaniards: Crash<br>an CrashCourse<br>.520.900 weergaven    |                             |
| Portugees<br>Spaans (Spanje)                              | klinken voor mensen die hun autonomie kwijt                                                                    |               | DECOLONIZATION V                    | Decolonization and Nationalism<br>friumphant: Crash Course World<br>an CrashCourse<br>26.045 weergaven |                             |
| Ondertiteling toevoegen                                   | Joden zagen Jezus in deze protetteen en begonnen o<br>eloven dat hij de Messias was.                           | ek lan wat    | LATHE REPOLUTIONS                   | atin American Revolutions: Crash<br>Course World History #31<br>an CrashCourse<br>39.188 weergaven     |                             |
| Gepubliceerd op 5 apr. 201:                               | 2<br>Line his his lans of Christian its fram the basis income of the<br>I I I I I I I I I I I I I I I I I I I  | daism and the |                                     | To Kill a Mockingbird, Part I - Crash<br>Course Literature 210                                         | ↓ 22:31<br>and †0 8-10-2014 |

- Klik op 'ondertiteling toevoegen'
- Als je niet bent aangemeld, wordt nu gevraagd om dat te doen.
- Daarna zie je het volgende scherm:

| 🐼 Wikiwijs                                     | × 💿 Digitale vaardigheden doc × 💿 YouTube 🛛 🔸                                                           |   |                                                                                                    | - 🗖 🗙                                            |
|------------------------------------------------|----------------------------------------------------------------------------------------------------|---|----------------------------------------------------------------------------------------------------|--------------------------------------------------|
| ( iii) @ www.youtube.com/tid                   | nedtext_editor?action_edit_edit_form=1&video_referrer=watch&bl=vmp&v=Q-mkVSasZIM&edit, 🤍 C 🗌 🔡 🛪 Google | е | 👂 🏠 🏠 🎓                                                                                                    | •• • =                                           |
| You Tube NL =-                                 |                                                                                                    | Q | Uploaden                                                                                                    | ộ 🚺                                              |
| CREATOR STUDIO                                 | The Persians & Greeks: Crash Course World History #5                                                    |   |                                                                                                    |                                                  |
| DASHBOARD                                      |                                                                                                    | + | Nederlands ()                                                                                                    | Acties 👻                                         |
| VIDEOBEHEER                                    |                                                                                                    |   | <ol> <li>Hi, I'm John Green, this is Crash Course</li> <li>World History, and today we're going to</li> </ol>    | · ^                                              |
| Reacties                                       | ATAVATAVATA                                                                                             |   | ∏yp hier je vertaling                                                                                            |                                                  |
| Berichten<br>Abonnees<br>Bijdragen leveren aan | THE PERSIANS & GREEKS                                                                                   |   | <ul> <li>do some legitimate comp. civ., for those</li> <li>you into that kind of thing. Stan, I can't</li> </ul> | of                                               |
| Inbox<br>Community-instellingen<br>Credits     |                                                                                                    |   | help but feel that we have perhaps too<br>many globes.                                                           | -11                                              |
| e kanaal                                       | C3 00 000 (3 0)                                                                                         |   |                                                                                                    |                                                  |
|                                                |                                                                                                    |   | That's better. Today we're going to learn<br>about the horrible totalitarian Persians an                         | nd                                               |
| •                                              | - PI 📑 🕼 🛯 🇿 🔍 🕼 🤗 S 🦿                                                                                  |   |                                                                                                    | <ul> <li>▲ all †Î 22:38<br/>8-10-2014</li> </ul> |

- Kies de juiste taal.
- Is er bijvoorbeeld al Engelse ondertiteling, dan wordt die zichtbaar. Eronder zie je steeds een handig invoervak waar je je Nederlandse tekst kunt intypen.
- Je vertaling verschijnt direct in beeld, zodat je meteen ziet of je te veel ruimte inneemt.
- Je kunt je hele vertaling zo afmaken, tussendoor opslaan en als je klaar bent verzenden voor beoordeling.

• Na een aantal dagen wordt je vertaling – als deze is goedgekeurd – zichtbaar.

## Bestand uploaden

Het is ook mogelijk een vertaalbestand te uploaden. Dit moet aan bepaalde eisen voldoen.

Klik rechtsboven op acties en kies voor 'een bestand uploaden'.

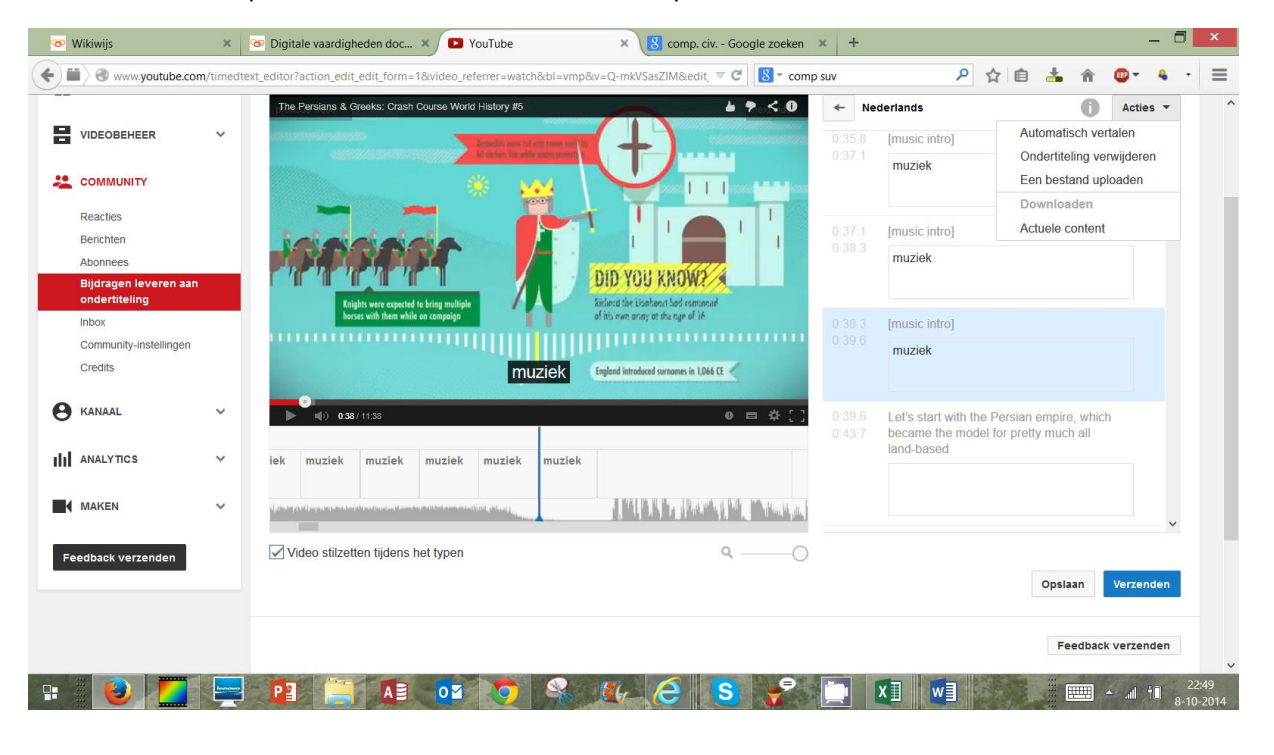